# JROIS User manual (abridged version)

| Login | How to Log in to JROIS2 ••••••P.2             |
|-------|-----------------------------------------------|
|       | Application to an project concerned •••••P.3  |
|       | Input information •••••••P.3                  |
| Apply | Submit •••••P.3                               |
|       | Confirm the status of your application •••P.4 |
|       |                                               |

Created Date:

2022/10/28

This manual is an abridged version manual. Please refer to the whole version manual by "Manual"\*1 below.

## Login 1. Access to : <u>https://jrois2.rois.ac.jp</u> Click either Japanese or English to set display language. JROIS ROIS A MARKET AND A MARKET AND A

Select language to display このサイトはCookeを使用し、また、個人情報を収集致します。本サイト の個人情報の取り扱い方針をご了解いただける方は、上記のボタンよりお 進みください。 単作呼引语 ユーザ向け/スタッフ向け/よくある質問

#### 2. Log in to JROIS2

If you have Account of this system, enter your Email address and Password and click "login".

If you registered as a "Research Representative" on the former JROIS, the same account can be used. Others are required to create a new account, enter your Email address and Password and click "login".

Those who received a message saying your email address is not registered and those who do not have any Account of this system, then newly register your information from "Account Service".

#### To sign up if you don't have any account \*2

- 1. Click "Account Service"
- 2. Enter your Email and password for the login. Password must be at least 8 characters.
- 3.Then, click URL on the email you will receive.
- 4. After logging in for the first time, 'Edit User' screen will be shown, so please register.

| JROIS    | LOGIN | Account Service | To sign up or rene     | w password *2         | [ROIS] 💄 🎝 EN   |
|----------|-------|-----------------|------------------------|-----------------------|-----------------|
| LOGIN    |       |                 |                        |                       |                 |
|          |       |                 |                        |                       |                 |
| Email    |       |                 |                        |                       |                 |
|          |       |                 |                        |                       |                 |
| Password |       |                 |                        |                       |                 |
|          | Clic  | k here to la    | g in to IROIS2 after e | ntering Email address | and Password    |
| Login    | If yo | ou have Ac      | count of this system.  |                       | , and rassword, |

### **Application 1.Application to an appropriate project concerned**

Click "Apply" of an appropriate subject in "Offer List."

| JRO        | OIS Accour     | nt Service Of   | fer List Ap  | plication List Edit User                           | r     | [ROIS] user_sp | C) EN     |
|------------|----------------|-----------------|--------------|----------------------------------------------------|-------|----------------|-----------|
| Offe       | er List        |                 |              |                                                    |       |                |           |
| 2023年[     | 变              |                 |              |                                                    |       | 2023 2022 2021 | 2020 2019 |
| Please c   | onfirm applica | ation guide fro | om link on d | ivision's log                                      |       |                |           |
| Div        | Open           | Close           | 066-         | Turne                                              | Thoma |                | Baulau    |
| DIV.       | orrening       | orrening        | Offer        | туре                                               | Theme |                | Review    |
| 1          | 2022-08-01     | 2022-12-01      | Apply        | NIG-JOINT (A)                                      | ena   |                | ENA       |
| NHO        | 2022-08-01     | 2022-12-01      | Apply        | NIG-JOINT (B)                                      | ena   |                | ENA       |
| •          | 2022-08-01     | 2022-12-01      | Apply        | NIG-JOINT (I) —<br>International Joint<br>Research | ena   |                | ENA       |
| <b>NHG</b> | 2022-08-01     | 2022-12-01      | Apply        | Joint Research<br>Meeting                          | ena   |                | ENA       |
|            |                |                 |              | -                                                  |       |                |           |

## 2. Input information (and save temporarily)

Input the required information only in the red frame.

- Title: Research Title
- Coordinator: NIG representative
- $\boldsymbol{\cdot}$  Coordinator Division: Department of the Coordinator
- Coordinator Email: Email address of the Coordinator ※Email will be sent after application.
- Number of participants: Number include the Research Representative
- Travel expenses: Total amount of necessary expense stated in the application
- Research expenses (fill in only for NIG-JOINT B): Total mount of necessary expense stated in the application
- New/Renew: Choose New or Renew. If it is Renew, input Past Reference Number, Start Year and End Year.

save temporarily

Click Save temp. to save input data temporarily before you submit.

| Division Class                                                                                                    | Theme                                                                                                    |                                                                              | User                                                                                               | email              |                                                                                 | Organiza       | tion                                                                                                    | Division        | Jo                                                               | ь                          |
|----------------------------------------------------------------------------------------------------|----------------------------------------------------------------------------------------------------|------------------------------------------------------------------------------|----------------------------------------------------------------------------------------------------|--------------------|---------------------------------------------------------------------------------|----------------|----------------------------------------------------------------------------------------------------|-----------------|------------------------------------------------------------------|----------------------------|
|                                                                                                    | (A) ena                                                                                                    |                                                                              | user nig                                                                                           | user_nig           | @jrois2.rois.a                                                                  | c.jp 遺伝研       |                                                                                                    | 研究推進調           | 7<br>17                                                          | ストコ                        |
| Title (Required)                                                                                                    |                                                                                                    |                                                                              |                                                                                                    |                    |                                                                                 |                |                                                                                                    |                 |                                                                  |                            |
| Required                                                                                                    |                                                                                                    |                                                                              |                                                                                                    |                    |                                                                                 |                |                                                                                                    |                 |                                                                  |                            |
| Coordinator (Require                                                                                                    | i)                                                                                                    | 0                                                                            | Coordinato                                                                                         | r Division (Rec    | uired)                                                                          |                | Coordinator                                                                                                    | Email (Requin   | ed)                                                              |                            |
|                                                                                                    |                                                                                                    |                                                                              |                                                                                                    |                    |                                                                                 |                |                                                                                                    |                 |                                                                  |                            |
| Meeting start at                                                                                                    | Meeting end a                                                                                                    | et \                                                                         | lenue                                                                                              |                    |                                                                                 |                |                                                                                                    |                 |                                                                  |                            |
| intering start at                                                                                                    |                                                                                                    |                                                                              |                                                                                                    |                    |                                                                                 |                |                                                                                                    |                 |                                                                  |                            |
| TTTT-MM-DD                                                                                                    |                                                                                                    |                                                                              |                                                                                                    |                    |                                                                                 |                |                                                                                                    |                 |                                                                  |                            |
| Number of people is                                                                                                    | total outside the RO                                                                                                    | NS. Budget is f                                                              | for the year                                                                                       | r [JPY]            |                                                                                 |                |                                                                                                    |                 |                                                                  |                            |
| Number of                                                                                                    | Travel expenses                                                                                                    | Research                                                                     | expenses                                                                                           | New/Rend           | ew                                                                              | Past Reference | Star                                                                                                    | t year          | End yea                                                          | r                          |
| participants                                                                                                    | [Vien]                                                                                                    | [Yen]                                                                        |                                                                                                    | New                | ~                                                                               | Number         |                                                                                                    |                 |                                                                  |                            |
| 1                                                                                                    | 0                                                                                                    | 0                                                                            |                                                                                                    |                    |                                                                                 |                |                                                                                                    |                 |                                                                  |                            |
| Ann Chose F                                                                                                    | in and save or subm                                                                                                    |                                                                              | -                                                                                                  |                    |                                                                                 |                |                                                                                                    |                 | - 1                                                              | 1                          |
| supple. Criticitie in                                                                                                    | le and save of subm                                                                                                    |                                                                              | Dolote File                                                                                        |                    |                                                                                 |                |                                                                                                    |                 |                                                                  | Brow                       |
| torm.                                                                                                    |                                                                                                    |                                                                              |                                                                                                    |                    |                                                                                 |                |                                                                                                    |                 | _                                                                |                            |
| Save temp.                                                                                                    | Delete App.                                                                                                    | 6                                                                            | Submit                                                                                             | I've check         | ked the applie                                                                  | cation attachm | ents.                                                                                                    |                 |                                                                  | _                          |
| rorm.<br>Save temp.                                                                                                    | Delete App.                                                                                                    |                                                                              | Submit                                                                                             | I've check         | ked the appli                                                                   | cation attachm | ents.                                                                                                    |                 | <u> </u>                                                         | Ŧ                          |
| Save temp.                                                                                                    | Delete App.                                                                                                    |                                                                              | Submit                                                                                             | □ I've checl       | ked the appli                                                                   | cation attachm | ents.                                                                                                    |                 |                                                                  | Ŧ                          |
| FOR MEXT Report (a                                                                                                    | Delete App.                                                                                                    | ~                                                                            | Submit                                                                                             | □ I've checl       | ked the appli                                                                   | ation attachm  | ents.                                                                                                    |                 |                                                                  | Ŧ                          |
| FOR MEXT Report (a<br>Total inside div.                                                                                                    | Delete App.<br>t the end of research<br>Female riside                                                                                                    | div. 1                                                                       | Submit                                                                                             | I've check<br>div. | ked the appli                                                                   | cation attachm | ents.<br>Student insi                                                                                                    | de div.         | Foreigner in                                                     | side di                    |
| FOR MEXT Report (a<br>Total inside div.                                                                                                    | Delete App.<br>It the end of research<br>Female inside                                                                                                    | div. L                                                                       | Submit<br>J35 inside (                                                                             | Tve check          | ked the appli<br>U40 inside                                                     | ation attachm  | ents.<br>Student insi                                                                                                    | de div.         | Foreign r in                                                     | side di                    |
| FOR MEXT Report (a<br>Total inside div.<br>0<br>Total outside                                                                                                    | Delete App.<br>t the end of researc<br>Female inside                                                                                                    | div. L                                                                       | Submit<br>J35 inside (<br>0<br>J35 outside                                                         | l've check         | U40 inside                                                                      | div.           | Student insi                                                                                                    | de div.         | Foreigner in<br>0<br>Foreigner of                                | side di                    |
| FOR MEXT Report (a<br>Total inside div.<br>0<br>Total outside<br>0                                                                                                    | Delete App.<br>t the end of research<br>Female viside<br>Female outside<br>0                                                                                                    | div. L                                                                       | Submit<br>J35 inside (<br>0<br>J35 outside<br>0                                                    | The check          | U40 inside<br>0<br>U40 outside<br>0                                             | div.           | Student insi                                                                                                    | de div.<br>side | Foreigner in<br>0<br>Foreigner of<br>0                           | utside                     |
| FOR MEXT Report (a<br>Total inside div.<br>0<br>Total outside<br>0<br>Rep. Chose fi                                                                                                    | Delete App.<br>t the end of research<br>Fernale viside<br>0<br>le and save or subm                                                                                                    | div. L<br>e L                                                                | Submit                                                                                             | li I've checi      | U40 inside<br>0<br>U40 outside<br>0<br>Collect per                              | div.           | Student insi                                                                                                    | de div.<br>side | Foreigner in<br>0<br>Fooligner of<br>0                           | utside                     |
| form.<br>Savo tamp:<br>FOR MEXT Report (a<br>Total inside div.<br>0<br>Total outside<br>0<br>Rep.<br>Chose fi                                                                                                    | Delete App<br>t the end of research<br>Female riside<br>Female outsid<br>Female outsid                                                                                                    | div. L<br>e L<br>sit                                                         | Submit<br>J35 inside (<br>0<br>J35 outside<br>0<br>Delete File                                     | li I've checi      | U40 inside<br>0<br>U40 outside<br>0<br>Select up                                | div.           | Student insi<br>0<br>Student out<br>0<br>DWSE                                                                                                    | de div.<br>side | Foreigner in<br>Pooligner of<br>D                                | side di<br>utside<br>Brow  |
| form.<br>Swe tamp<br>FOR MEXT Report (s<br>Total inside div.<br>0<br>Total outside<br>0<br>Chase for<br>forom<br>Save tamp                                                                                                    | Colote App<br>the end of research<br>Female Aside<br>Female Autoid<br>0<br>ie and save or subm<br>Submit                                                                                                    | div. L<br>e L                                                                | Submit<br>J35 inside o<br>0<br>J35 outside<br>0<br>Datata Fila                                     | Tye check          | U40 inside<br>0<br>U40 outside<br>0<br>Select up                                | div.           | Student insi<br>0<br>Student out<br>0<br>OWSE                                                                                                    | de div.<br>side | Foreigner in<br>O<br>Fooligner of                                | side di<br>utside<br>Brow  |
| porm.<br>Save temp<br>FOR MEXT Report (a<br>Total inside div.<br>0<br>Total outside<br>0<br>Total outside<br>0<br>Chose fit<br>from<br>temp                                                                                                    | Colors App<br>the end of research<br>Female inside<br>C<br>Female outside<br>0<br>10<br>10<br>10<br>10<br>10<br>10<br>10<br>10<br>10                                                                                                    | div. L<br>e L<br>it                                                          | Submit<br>J35 inside (<br>0<br>J35 outside<br>0<br>Delete File                                     | li Ive chech       | U40 inside<br>0<br>U40 outside<br>0<br>Select up                                | div.           | Student insi<br>0<br>Student out<br>0<br>DWSE                                                                                                    | de div.<br>side | Foreigner in<br>0<br>Foreigner or<br>0                           | utside<br>Brow             |
| Portm.<br>Save tamp<br>FOR MEXT Report (a<br>Total inside div.<br>0<br>0<br>Chose for<br>Save tamp.<br>Save tamp.                                                                                                    | Colord App<br>the end of research<br>Female Aside<br>Female Aside<br>Female outside<br>is and save or subm<br>Scientific                                                                                                    | div. L<br>e L<br>iit                                                         | Submit<br>J35 inside (<br>0<br>J35 outside<br>0<br>Delete File                                     | div.               | U40 inside 0<br>U40 outside<br>0<br>U40 outside<br>0<br>Select up               | div.           | student insi<br>0<br>Student out<br>0<br>DWSE                                                                                                    | de div.         | Foreigner in<br>O<br>Foreigner or<br>O                           | utside<br>Brow             |
| orm.<br>Save tamp<br>FOR MEXT Report (a<br>Total inside div.<br>0<br>Total outside<br>0<br>Rep.<br>form<br>form<br>form<br>form<br>form<br>form<br>form<br>form                                                                                                    | Dotest App<br>the end of research<br>Female ruide<br>Female ruide<br>Be and save or subm<br>Submit                                                                                                    | div. L<br>e L<br>nit                                                         | Submit                                                                                             | live check         | ked the applie<br>U40 inside (<br>0<br>U40 outside<br>0<br>Select up<br>Rat     | div.           | Student insi<br>0<br>Student out<br>0<br>OWSE                                                                                                    | de div.<br>side | Foreigner in<br>0<br>Foreigner or<br>0                           | sside di<br>utside<br>Brow |
| Sove lange<br>Sove lange<br>FOR MEXT Report (a<br>Total outside<br>0<br>Rep.<br>from<br>from<br>skills/ref.tm/dl<br>Accepted at                                                                                                    | Dotete App.                                                                                                    | div. L<br>e L<br>sit                                                         | Submit                                                                                             | Tve check div.     | U40 inside<br>0<br>U40 outside<br>0<br>Select up<br>Rat                         | div.           | Student insi<br>0<br>Student out<br>0<br>OWSE<br>Allocat<br>expen                                                                                                    | de div.<br>side | Foreigner in<br>0<br>Foodsigner or<br>0<br>Allocated<br>(Yen)    | utside<br>Brow             |
| orm.<br>Save lamp<br>FOR MEXT Report (a<br>Total outside<br>0<br>0<br>Gene lamp<br>from Chose fo<br>from Chose fo<br>Save lamp<br>会社 Lamp                                                                                                    | Codelle App.<br>t the end of research<br>Fernale Aulde<br>Pernale Aulde<br>Delle and save or subm<br>Codelle                                                                                                    | div. L<br>e L<br>sit                                                         | Suborit<br>J35 inside o<br>0<br>J35 outside<br>0<br>Dolote Fie                                     | Tve check          | U40 inside<br>0<br>U40 outside<br>0<br>Select up<br>Rat                         | div.           | Student insi<br>0<br>Student out<br>0<br>OWSE<br>Allocat<br>expere<br>0                                                                                                    | de div.<br>side | Foreigner in<br>Provigner or<br>O<br>Allocated<br>Nen<br>0       | utside di<br>Brow          |
| Sore Lange<br>FOR MEXT Report (a<br>Total inside div.<br>0<br>Total outside<br>0<br>Rep.<br>Chose for<br>spatial outside<br>0<br>Rep.<br>Chose for<br>spatial outside<br>spatial outside<br>spatial outs | Collete App<br>It the end of research<br>Fernale outside<br>0<br>10<br>10<br>10<br>10<br>10<br>10<br>10<br>10<br>10                                                                                                    | div. L<br>e L<br>nit<br>Status<br>Assigner                                   | Subwit                                                                                             | Dffer Code.        | U40 inside<br>0<br>U40 outside<br>0<br>Select up<br>Rat                         | div.           | ents. Student insi O Student out O Student out O Student o | de div.<br>side | Foreigner in<br>0<br>0<br>Allocated<br>Nen]<br>0                 | sside di<br>utside<br>Brow |
| form<br>Save temp<br>FOR MEXT Report (a<br>Total initiade div.<br>0<br>Total outside<br>0<br>Total outside<br>0<br>Chose R<br>Form<br>Chose R<br>中国<br>4<br>4<br>4<br>4<br>4<br>4<br>4<br>4<br>4<br>4<br>4<br>4<br>4                                                                                                    | Didna App<br>t the end of ressour<br>Fernale outside<br>0<br>0<br>1<br>1<br>1<br>1<br>1<br>1<br>1<br>1<br>1<br>1<br>1<br>1<br>1                                                                                                    | div. L<br>e L<br>iit<br>Status<br>Assigner '                                 | Suberit<br>J35 inside (<br>0<br>J35 outside<br>0<br>Dokes Fie<br>(<br>                             | The check          | U40 inside (<br>0<br>U40 outside<br>0<br>Select up<br>Rat                       | div.           | ents. Student insi Student out O Student out O Student out O Stabb                                                                                                    | de div.<br>side | Foreigner in<br>©<br>Foreigner or<br>0<br>Allocated<br>Nen]<br>0 | side di<br>utside<br>Brow  |
| CRA MAXY Report (a<br>CRA MAXY Report (a<br>Total inside div.<br>0<br>0<br>Rep.<br>Chose for<br>PARA (RHR)<br>Accepted at<br>Cher ID<br>22329<br>Cher ID<br>22339                                                                                                    | Caldeb App<br>I the end of resource<br>Ferrale outbid<br>0<br>Ferrale outbid<br>0<br>5<br>5<br>5<br>5<br>5<br>5<br>6<br>7<br>8<br>8<br>8<br>9<br>9<br>9<br>9<br>9<br>9<br>9<br>9<br>9<br>9<br>9<br>9<br>9                                                                                                    | div. L<br>e L<br>iit<br>Status<br>Assigner                                   | Suberit<br>J35 inside (<br>0<br>J35 outside<br>0<br>Dates Fin<br>(<br>c<br>c<br>d<br>Besef30c<br>r | Differ Code.       | ked the appli                                                                   | div.           | ents. Student insi O Student out O MSE Allocat expen O Stabb                                                                                                    | de div.         | Foreigner in<br>Probigner or<br>O<br>Allocated<br>Nen <br>D      | Brow                       |
| Conception of the second second secon                                                                                                    | Calda App<br>Et the end of resource<br>Fernale outside<br>0<br>1<br>1<br>1<br>1<br>1<br>1<br>1<br>1<br>1<br>1<br>1<br>1<br>1                                                                                                    | div. L<br>e L<br>siti<br>Status<br>Assigner '<br>15cd46da6f7r<br>Goubo Numbe | Sobesit                                                                                            | div.               | 440 inside i<br>0<br>440 outside<br>0<br>Select up<br>77 doelddlife60<br>memo   | div.           | student insi<br>0<br>Student out<br>0<br>OWSE<br>Alloca<br>expen<br>0<br>S14bb                                                                                                    | side<br>side    | Foreigner in<br>Foreigner or<br>o<br>Allocated<br>IVen]<br>D     | Brow                       |
| Control and a series of the series of the se                                                                                                    | Dates app<br>Female builde<br>Female builde<br>Female bui | div. L<br>e L<br>status<br>Assigner '<br>15cd46da6f76<br>Coubo Numbe         | Sideer                                                                                             | div.               | V40 inside 1<br>0<br>U40 outside<br>0<br>Select up<br>7<br>57-d0c6d8f46<br>memo | div.           | Student insi<br>0<br>Student out<br>0<br>DWSE<br>Allocat<br>0<br>Stabb                                                                                                    | de div.<br>side | Foreigner in<br>Profigner of<br>0<br>Allocated<br>[Yen]<br>0     | sside di<br>utside<br>Brow |

#### 3. Submit

- 1. Upload the application form (PDF file, within 2MB size) to click "Bowes"
- 2. Check " 🗹 I've checked the application attachments."
- 3. Click [Súbmit] to submit

Your application is complete when you receive an email confirming that your application has been received.

#### 4. Confirm the status of your application "summitted"

|                                                                                                    |                                          |                                               | Lo                                                                  | go              | ut                         |
|----------------------------------------------------------------------------------------------------|------------------------------------------|-----------------------------------------------|---------------------------------------------------------------------|-----------------|----------------------------|
| JROIS Account Service Offer List Appl                                                                                                    | ication List) Edit User                  | [RO                                           | IS] user_sp 🌡                                                       |                 | EN                         |
| Application List                                                                                                    |                                          |                                               |                                                                     |                 |                            |
|                                                                                                    |                                          |                                               |                                                                     |                 | Total <sup>2</sup>         |
|                                                                                                    |                                          |                                               |                                                                     |                 |                            |
| Year <sup>‡</sup> Division <sup>‡</sup> Edit <sup>‡</sup> Class <sup>‡</sup> Ther                                                                                                    | ne <sup>‡</sup> Title (Required)         | <sup>‡</sup> User <sup>‡</sup> St             | tatus <sup>♦</sup> Offer<br>Code. ♦                                 | App.<br>form. ♥ | Rep.<br>from. <sup>拿</sup> |
| 2023         2022         2021         2020         2013           Year         * Division         * Edit         * Class         * Ther           2022         @@         20079         共同研究(A)                                                                                                    | ne <sup>ゆ</sup> Title (Required)<br>テスト2 | <sup>¢</sup> User <sup>¢</sup> St<br>user_nig | tatus <sup>◆</sup> Offer <sup>◆</sup><br>Code. <sup>◆</sup><br>一時保存 | App.<br>form. + | Rep.<br>from. 🕈            |
| Year * Division * Edit * Class * Ther           2022 @ 20079 共同研究(A)           2022 @ 20029 共同研究(A)                                                                                                    | me                                       | User     St     User_nig     user_nig         | tatus ◆ Offer ◆<br>Code. ◆<br>一時保存<br>提出済                           | App.<br>form. + | Rep.<br>from. +            |
| 2023         2022         2021         2020         2013           Year         Division         Edit         Class         * Ther           2022         100         20079         共同研究(A)         2022           2022         100         20029         共同研究(A)           2022         100         20029         共同研究(A)           2021         100         20029         共同研究(A) | me                                       | User * st user_nig user_nig user_nig user_    | tatus ◆ Offer ◆<br>一時保存<br>提出済<br>mitted                            | App.<br>form. * | Rep. +<br>from. +          |

© 2022 Research Organization of Information and Systems (ROIS)

You can see the subject that you have submitted in Application List. Please be sure to confirm the status of your application is "submitted". If the status is "save temporarily", your application has not been complete.

You can confirm and edit your application that you save temporarily. Please click your "application number "to edit the data.

If your application form is incomplete, our staff will push it back to you and contact you.

Please apply again by logging in to JORIS2.

If you do **NOT** receive an email after submission, or if you need to make changes to your application, please contact us at the email address below.

#### Contact us :

Research Promotion Team National Institute of Genetics (NIG) email: <u>kyodo-mail@nig.ac.jp</u>